## WEB口座振替受付サービス(個人利用者様用) 操作手順

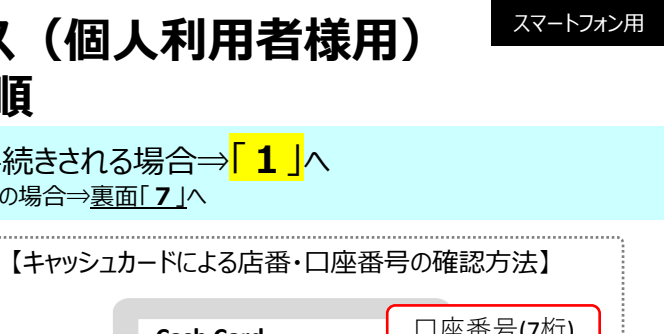

<mark>肥後銀行</mark>のキャッシュカード</mark>でお手続きされる場合⇒<mark>「1」</mark>へ ※他行(肥後銀行以外)カードの場合⇒<u>裏面「7」</u>へ

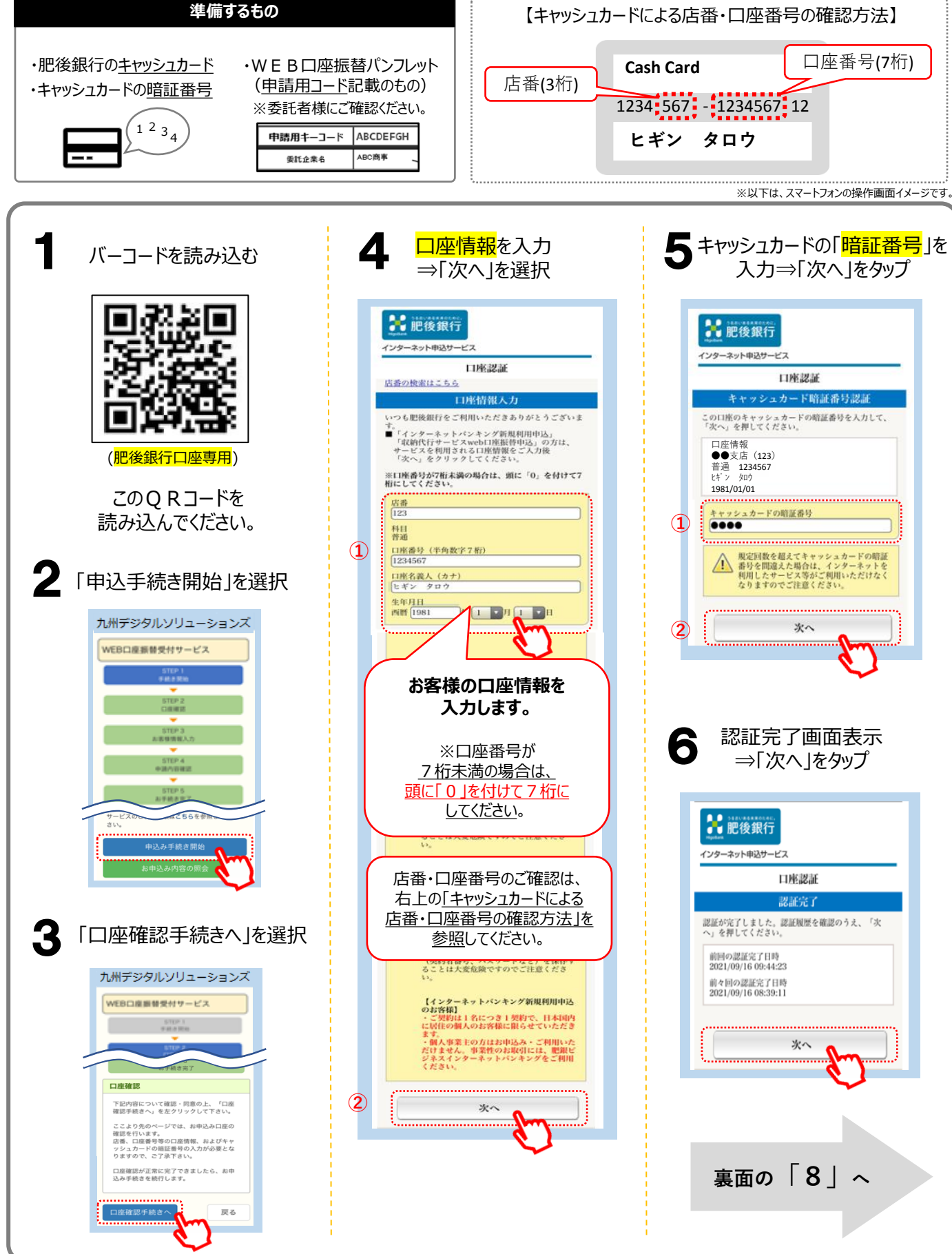

## WEB口座振替受付サービス(個人利用者様用) 操作手順

スマートフォン用

肥後銀行以外のキャッシュカードで手続きする場合⇒「7」へ ※肥後銀行のカードをご利用のお客様は裏面「1」から手続きしてください。 準備するもの 【キャッシュカードによる店番、口座番号の確認方法】 口座番号(7桁) ・銀行のキャッシュカード **Cash Card** ・WEB口座振替パンフレット 店番(3桁) (申請用コード記載のもの) ・キャッシュカードの暗証番号 1234 567 - 1234567 12 ※委託者様にご確認ください。 1<sup>2</sup>3<sub>4</sub> 申請用キーコード ABCDEFGH ヒギン タロウ ABC商事 委託企業名 ※以下は、スマートフォンの操作画面イメージです。 委託者名を確認 申請者情報を入力 他行カードの方はここから g 10 ⇒「次へ |をタップ ⇒「次へ |をタップ バーコードを読み込む 九州デジタルソリューションズ 九州デジタルソリューションズ WEB口座振替受付サービス WEB口座振替受付サービス 生徒名・サービス 利用者などの 情報を入力します。 お手続き完了 お申込みに必要な情報を入力してください。 ..... 委託者名を確認して下さい。 ※生徒名・サービス利用者などの申請 者情報を入力してください。 L PA 委託者名にお間違いなければ「次へ」 をクリックして下さい。 (他行の金融機関専用) お客様名 お客様の氏名 委託者名が表示され (漢字・カナ) 申請用キーコード ますので、間違いなけ このQRコードを 電話番号を入力 Aa1Bb2C れば「次へ」ボタンを押 します。 読み込んでください。 します。 委託者名 フリガナ (肥後銀行以外専用です) ●●会社 電話番号 戻る 肥後銀行の方はここから 数字のみで入力ください(-は不要) 肥後銀行の方 確認された 手順10へ 他行のお客様 <mark>申請用キーコード</mark>を入力 振替口座情報 口座情報が -表示されます。 ⇒「次へ |をタップ 金融機関 以下の手順にて、口座登録をします 九州デジタルソリューションズ 1234567 お手続き可能な金融機関を確認 WEB口座振替受付サービス 戻る ② 「地銀ネットワークサービス」の ページにて手続 (※収納機関は、肥銀コンピュータ 申請内容確認 サービスと表示されます) STEP 5 <mark>入力内容の確認</mark>後、 お手続き完了 口座登録が完了したら お申込み登録 をタップ 手順10へ お申込みに必要な情報を入力してください。 ご契約先の委託者様よりご案内された 申請用キーコードを入力してくださ **ぃ**。 「申請用キーコード」を入力します (1) 由諸田キーコード Aa1Bb2C お申込受付番号が 表示されたら、  $(\mathbf{2})$ 戻る <mark>手続き完了</mark>です。 ※お申込受付番号を お控えください。